## Outlook Express mac\_OS9.x(設定済み内容確認)

| ■Outlook Express 設定手順                                                                                                    | 4.[アカウントの編集]の画面が表示されましたら、下記項目をご確<br>認頂き 設定完了後に[SMTP サーバー]の下の[ここをクリックし7                                                                                                    |
|----------------------------------------------------------------------------------------------------|----------------------------------------------------------------------------------------------------|
| 1.Outlook Express を起動します。                                                                                                    | 詳細設定]をクリックします。                                                                                                    |
| 10:33 AM 2 Imacintosh HD<br>Macintosh HD<br>Macintosh HD<br>Imacintosh HD<br>Imacintosh | アカウントの認定       オブション         アカウントる:          ごこのアカウントを "すべて送受信" スケジュールに含める         個人指載       名前         メール アドレス       メールアドレス         メール アドレス       メールアドレス         メールの受信       アカウントを、「●」以降も全て入力         アウサーバー       メールパスワード         ビスワードの保存:       ここをクリックして詳細な受信オブションを指定         メールの送信       SMTP サーバー:                              |
| 2.メニューバーの[ツール]から[アカウント]をクリックします。                                                                                                    |                                                                                                    |
|                                                                                                    | キャンセル     のK     ろ前:「任意のお名前」を入力します。     メールアドレス:「メールアドレス」を入力します。     アカウント ID:「メールアドレス」を入力します。     ※「@」以降も全て入力します。     POP サーバー:「受信(POP)サーバ名」を入力します。     5.別画面が表示されましたら、下記項目をご確認ください。                                                                                                    |
| 3. [アカウン]の画面が表示されますので、設定確認されるアカウントを選択し[編集]をクリックします。                                                                                                    | <ul> <li>□ この SMTP サービスは保護された接続(SSL) が必要</li> <li>□ ごの SMTP ボートを使用する: 587</li> <li>○ SMTP ボートを使用する: 587</li> <li>○ 次のアカウントゼロヴオンする</li> <li>○ 次のアカウントゼロヴオンする</li> <li>アカウント ID:</li> <li>□ バスワード:</li> <li>□ バスワードの保存</li> <li>不確定アドレス用のドメイン:</li> <li>○ 次の SMTP ポートを使用する: チェックを付け「587」を入力します。</li> <li>SMTP サーバーで承認を必要とする: チェックを入れます。</li> </ul> |
|                                                                                                    |                                                                                                    |
| 発行元:株式会社イージェーワークス 本マニュアルに記載されている内容の著作権は、                                                                                                    |                                                                                                    |
| デンリロ:2012年8月0001でで1000のよりには、「「「「」」」の「「」」」の「「」」」の「「」」」の「「」」」の「「」」」の「「」」」の「「」」」の「「」」」の「「「」」」の「「」」」の「「」」」の「「」」」の「「」」」の「「」」」の「「」」」の「「」」」の「「」」」の「「」」」の「「」」」の「「」」」の「「」」」の「「」」」の「「」」」の「「」」」の「「」」」の「「」」」の「「」」」の「「」」」の「「」」」の「「」」」の「「」」」の「「」」」の「「」」」の「「」」」の「「」」」の「「」」」の「「」」」の「「」」」の「「」」」の「「」」」の「「」」」の「「」」」の「「」」」の「「」」」の「」」」の「」」」の「「」」」の「「」」」の「「」」」の「」」」の「「」」」の「「」」」の「」」」の「」」」の「」」」の「「」」」の「「」」」の「」」」の「「」」」の「」」。                                                                                                    |                                                                                                    |
|                                                                                                    |                                                                                                    |